# **Delivery Availability Checker - Magento 2**

- Installation
- Backend Configuration (Admin side)
- Backend Functionality
  - Add Postal code
    - Restrict Shipping Method for Pin/Zip code
    - Restrict Payment Method for Pin/Zip code
    - Postcode Rule
    - Import Postal Code
      - Import using Geo Names using Command Prompt
    - Reports
      - Postcode search count
      - Product wise postcode search countPostcode search count for unavailable products
    - . . . . . . .
- Frontend Functionality
- Demo
- FAQs
- Support
- Additional Services

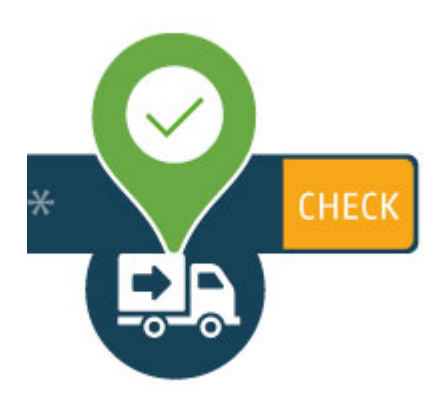

# Installation

Before installing the extension, please make sure to Backup your web directory and store database

- Unzip the extension package file into the root folder of your Magento 2 installation.
- Connect to SSH console of your server:
  - Navigate to the root folder of your Magento 2 setup
  - Run command as per below sequence,

php -f bin/magento setup:upgrade

php -f bin/magento module:enable Magedelight\_Productavailability

php -f bin/magento setup:static-content:deploy

- Flush store cache
- log out from the backend and log in again

# Backend Configuration (Admin side)

| Enable Module<br>[store view]                                                                                                    | Yes                             |  |  |  |  |
|----------------------------------------------------------------------------------------------------|---------------------------------|--|--|--|--|
| Save postcode report for API<br>[store view]                                                                                                    | No                              |  |  |  |  |
| Shipping Unavailability Message<br>[website]                                                                                                    | Product is not available at: %s |  |  |  |  |
| Estimated Delivery Message<br>[website]                                                                                                    | Estimated Delivery Time: %s     |  |  |  |  |
| Check COD ON Product<br>[store view]                                                                                                    | No                              |  |  |  |  |
| <ul> <li>Enable Module: Select "Yes" from Enable Module to enable extension</li> <li>Save postcode report for API: Select "Yes" to save postcode report</li> <li>Shipping Unavailability Message: Specify message to be displayed when shipping is not available</li> <li>Estimate Delivery Message: Specify message to display estimate delivery</li> <li>Check COD on Product: Select "Yes" to enable checking of COD on Products         <ul> <li>COD Availability Message: Specify message to be displayed if COD is available</li> <li>COD Unavailability Message: Specify message to be displayed when COD is unavailable</li> </ul> </li> </ul> |                                 |  |  |  |  |
| Product Alerts                                                                                                    |                                 |  |  |  |  |

| Allow Alert When Product Available On<br>Postcode | Yes                     | • |
|---------------------------------------------------|-------------------------|---|
| [website]<br>Alert Email Template<br>[store view] | Product Alert (Default) | • |

Allow Alert When Product Available On Postcode: Specify "Yes" to allow to send alert when product is available for said postal code.
Alert Email Template: Specify email template to be sent to user for the alert messages

# **Backend Functionality**

Delivery Check > Postcode > Manage Postcode

| Manage Postcode |                 |           |               |                  |          | Q 🕫           | 💄 admin 👻   |
|-----------------|-----------------|-----------|---------------|------------------|----------|---------------|-------------|
|                 |                 |           |               |                  |          | Add New       | Postcode    |
|                 |                 |           |               | <b>Y</b> Filters | • D      | efault View 🔻 | 🗘 Columns 👻 |
| Actions 👻       | 1 records found |           |               | 20 -             | per page | < 1           | of 1 >      |
| Postcode        | Area            | City      | Shipping Info | Is Shipping      | Is Cod   | Status        | Action      |
| 380009          | Navrangpura     | Ahmedabad | 2-3 days      | Yes              | Yes      | Enabled       | Select 💌    |

Here, you can see list of previously added Post/Zip codes.

- Action from Action you can select single Zip code for edit or delete the same.
- Bulk Actions From top, you can also delete Post/Zip code in bulk.
- Filter Filter is available to search Zip code with advance options

| Status            | Ves                                                                    |
|-------------------|------------------------------------------------------------------------|
| Post/Zip is Range | No<br>We recommend to use zip range so you have to enter less zipcodes |
| Post/Zip Code     | •                                                                      |
| City/District     | •                                                                      |
| Country           | •                                                                      |
| State/Province    |                                                                        |

This form will be used to add new postal/zip code. You will need to fill below details, (\*, represents mandatory fields)

- Status: Specify "Yes", if Post/Zip code is enabled
- Post/Zip is Range: Enable to enter Post/Zip code in range
  - Postcode From: Specify postcode starting from (For postcode range)
  - Postcode To: Specify postcode ending to (For postcode range)
- Post/Zip Code: Enter Post/Zip code for which you want to allow shipping or COD
- City/District: Enter City name for Post/Zip code
- Country: Select country from the given list
- State/Province: Specify State/Province of the given Post/Zip code

#### **Restrict Shipping Method for Pin/Zip code**

## Add Postal code

| Shipping Method Configuration |    |
|-------------------------------|----|
| Shipping Estimation Message   |    |
| Is Restrict Shipping Method   | No |

- Shipping Estimation Message: Specify message to display shipping estimate
  Is Restrict Shipping Method: Enable to restrict shipping methods for specific pin/zip code or range of pin/zip code
  Restricted Shipping Method: Select Shipping Methods to restrict for specific pin/zip code or range of pin/zip code

#### **Restrict Payment Method for Pin/Zip code**

| Payment Method Configuration |                                                                                    |
|------------------------------|------------------------------------------------------------------------------------|
| Is Restrict Payment Method   | Yes                                                                                |
| Restricted Payment Method    | No Payment Information Required<br>Check / Money order<br>PayPal Billing Agreement |

• Is Restrict Payment Method: Enable to restrict payment methods for specific pin/zip code or range of pin/zip code

• Restricted Payment Method: Select Payment Methods to restrict for specific pin/zip code or range of pin/zip code

### Postcode Rule

| Post   | code Rule  | 2                             | 🗾 👤 demo 🗸                               |
|--------|------------|-------------------------------|------------------------------------------|
|        |            |                               | Add New Postcode Rule                    |
|        |            |                               | Filters     Oefault View -     Columns - |
| Action | s <b>•</b> | 3 records found               | 20 ▼ per page < 1 of 1 >                 |
| V      | ID         | Title                         | Action                                   |
|        | 1          | Ahmedabad - 387001            | Select 🔻                                 |
|        | 2          | Calcatta                      | Select 🔻                                 |
|        | 3          | Shipping rule - ChennaiNadiad | Select 💌                                 |

Here, you can see list of previously added Postcode rules,

- Action from Action you can select single Postcode rule for edit or delete the same.
  Bulk Actions From top, you can also delete Postcode rule in bulk.
  Filter Filter is available to search Postcode rule with advance options

| Edit Po  | stcode Rule Ahm          | nedabad - 387001                                                        | I                    |                        |                    |
|----------|--------------------------|-------------------------------------------------------------------------|----------------------|------------------------|--------------------|
|          |                          | ← Back                                                                  | Delete Postcode Rule | Save and Continue Edit | Save Postcode Rule |
| Search   | Reset Filter 1 records f | ound                                                                    |                      | 20 🔻 per page 🤇        | 1 of 1 >           |
| ~        | Postcode / Zipcode       | City/District                                                           | State                | Country                | Status             |
| Yes 💌    |                          |                                                                         |                      |                        | <b>_</b>           |
| ~        | 370001-370002            | Ahmedabad                                                               |                      | IN                     | Enabled            |
| Assign P | roduct(s) to this Postco | ode Rule                                                                |                      |                        |                    |
|          | Import Product           | Choose File No file chosen<br>It will override the existing products to | Import Products      |                        |                    |
|          | Sample CSV               | Download                                                                |                      |                        |                    |

Edit the postcode rule,

Assign product to postcode in bulk using CSV file. Please find sample CSV file on click of download button.

Import Product: Choose CSV file to import and click on "Save Postcode Rule"

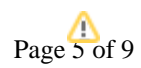

1. Import postcode from geonames using "php -dmemory\_limit=-1 bin/magento magedelight:postcode:import --file IN.zip --clear" command http://download.geonames.org/export/zip/

2. We can export csv using the admin side and command line. exported csv will save to var directory command to export csv : "php bin/magento magedelight\_postcode\_export"

 After export csv we can change csv as per our need and we can reupload csv by admin side and command line. We can not upload csv more than 1 MB size from admin side.
 We can reupload csv more than 1 MB size using command line as below
 "php -dmemory\_limit=-1 bin/magento magedelight:postcode:update --file US.csv --clear"

Note: We have to use csv file name as a country code. like IN.csv,US.csv etc.

Please check below video for points 1 and 3 https://www.loom.com/share/050f166eead6473a9b5759274136b3ab Please check below video for point 2 https://www.loom.com/share/7d1325e6799d4312adcf3940e87da533

For first time while we add postcodes from terminal please use insert command (php -dmemory\_limit=-1 bin/magento magedelight: postcode:import --file IN.zip --clear) If we want to update records then we have to use command (php -dmemory\_limit=-1 bin/magento magedelight:postcode:update --file IN. csv --clear)

# Import Postal Code

| Import Postcode  |                            |                  |  |  |
|------------------|----------------------------|------------------|--|--|
| Import Postcodes | Choose File No file chosen | Import Postcodes |  |  |
| Export Postcodes | Export                     |                  |  |  |

• Import Postcodes: Select CSV File to import Postcodes and click on "Import Postcodes"

• Export Postcodes: Click on Export to export Postcode in CSV file

#### Import using Geo Names using Command Prompt

| File Edit View Search Term                                                                      |                                                                                                    |
|-------------------------------------------------------------------------------------------------|----------------------------------------------------------------------------------------------------|
| File Eult view Search Terri                                                                     | iniai neip                                                                                                    |
| -pc /v<br>Jsage:                                                                                | ar/www/html/magento2x2x5 \$ php bin/magento magedelight:postcode:importhelp                                                                                                    |
| magedetight:postcode:                                                                           | Import [options]                                                                                                    |
| <pre>Dptions: b md demo@62.13</pre>                                                             | File Name<br>Clear Postcode data<br>Display this help message<br>Do not output any message<br>Display this application version<br>Force ANSI output<br>Disable ANSI output<br>Do not ask any interactive question |
| -vivvivv,verbose                                                                                | increase the verbosity of messages: I for normal output, 2 for more verbose output and 5 for debug                                                                                                    |
| Help:<br>Postcode Import comma<br>-pc /v:<br>It will delete CountryC<br>Yostcode import started | nd via geonames.org<br>ar/www/html/magento2x2x5 \$ php bin/magento magedelight:postcode:importfile IN.zipclear<br>odeIN records. Do you want to continue ?[Y/N]Y<br>please wait                                   |
| 8213/8213 [=========                                                                            | ======] 100%                                                                                                    |
| ostcode import success                                                                          | fully completed.                                                                                                    |
|                                                                                                 |                                                                                                    |

Step 1: Please get zip of country from http://download.geonames.org/export/zip/ and keep to /var directory of your Magento installation

Step 2: Run php bin/magento magedelight:postcode:import --file <ZIPFileName> --clear

here, file name is case sensitive

--clear: use clear option to remove existing postal codes for particular country

## Reports

#### Postcode search count

| Postcode search cour | nt           | 🔍 📣 土 admin 🗸                                |
|----------------------|--------------|----------------------------------------------|
|                      |              | ▼ Filters 		 ◆ Default View • 		 ♦ Columns • |
| 4 records found      |              | 20 • per page < 1 of 1 >                     |
| Postcode(s)          | Search Count | Search At                                    |
| 380009               | 9            | Feb 22, 2018 9:18:53 AM                      |
| 380002               | 4            | Feb 22, 2018 9:18:37 AM                      |
| 380001               | 4            | Feb 22, 2018 9:17:32 AM                      |
| 380003               | 8            | Feb 21, 2018 10:36:33 AM                     |

This report will provide number of count for individual postal codes.

#### Product wise postcode search count

| Product wise postcode search count |         |              | Q 📫 🛃 ədmin 🗸                        |
|------------------------------------|---------|--------------|--------------------------------------|
|                                    |         |              | ▼ Filters Oefault View ▼ 🏠 Columns ▼ |
| 8 records found                    |         |              | 20 ▼ per page < 1 of 1 >             |
| Postcode(s)                        | Sku     | Search Count | Search At                            |
| 380001                             | 24-MB01 | 2            | Feb 22, 2018 9:19:35 AM              |
| 380001                             | 24-MB04 | 2            | Feb 22, 2018 9:17:32 AM              |
| 380002                             | 24-MB01 | 2            | Feb 22, 2018 9:19:49 AM              |
| 380002                             | 24-MB04 | 2            | Feb 22, 2018 9:18:37 AM              |
| 380003                             | 24-MB01 | 1            | Feb 22, 2018 11:04:04 AM             |
| 380003                             | 24-MB04 | 7            | Feb 21, 2018 10:36:33 AM             |
| 380009                             | 24-MB01 | 5            | Feb 22, 2018 9:20:02 AM              |
| 380009                             | 24-MB04 | 4            | Feb 22, 2018 9:18:53 AM              |

This report will show product wise postal code search.

## Postcode search count for unavailable products

| Postcode search count for unavailable Q 📣 🛓 admin 🗸 |         |              |                                   |
|-----------------------------------------------------|---------|--------------|-----------------------------------|
|                                                     |         | <b>F</b> il  | ters 💿 Default View 🔹 🏠 Columns 🗸 |
| 7 records found                                     |         | 20           | ✓ per page < 1 of 1 >             |
| Postcode(s)                                         | Sku     | Search Count | Search At                         |
| 380003                                              | 24-MB01 | 1            | Feb 22, 2018 11:04:04 AM          |
| 380002                                              | 24-MB01 | 2            | Feb 22, 2018 9:19:49 AM           |
| 380001                                              | 24-MB01 | 2            | Feb 22, 2018 9:19:35 AM           |
| 380009                                              | 24-MB04 | 4            | Feb 22, 2018 9:18:53 AM           |
| 380002                                              | 24-MB04 | 2            | Feb 22, 2018 9:18:37 AM           |
| 380001                                              | 24-MB04 | 2            | Feb 22, 2018 9:17:32 AM           |
| 380003                                              | 24-MB04 | 7            | Feb 21, 2018 10:36:33 AM          |

This report will show postal code search count for unavailable products.  $Frontend\ Functionality$ 

| Home > Gear > Bags > Endeavor | Endeavor Backpack                                    |  |  |
|-------------------------------|------------------------------------------------------|--|--|
|                               | ***** 3 Reviews<br>\$33.00 IN STOCK<br>SKU#: 24-WB06 |  |  |
|                               | & Enter Delivery Postcode Check                      |  |  |
|                               | Qty<br>1                                             |  |  |
|                               | Add to Cart                                          |  |  |
| ♥ ADD                         | TO WISH LIST 💵 ADD TO COMPARE 🛛 EMAIL                |  |  |

User is able to check for delivery availability by entering postal code/zip code in below text box and click on "Check" button. Demo Click here to visit frontend.

Click here to visit backend admin panel.

Click here to visit FAQs. Support

Click here to raise a support ticket using your MageDelight account. Additional Services

Click here to get the customized solution for this extension.

Thank you for choosing MageDelight!